<保有資格登録の手順>

①KICKOFF ログイン後、[マイページ]内の「保有資格登録」ボタンをクリックします。

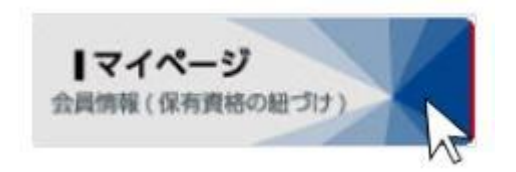

| 資格別情報                                                                                                    |                                           |
|----------------------------------------------------------------------------------------------------|-------------------------------------------|
| 審判、指導者の方は、「保有資格登録」から資格紐づけ作業を行い。資格紐づけ作業の流れは <u>こちら</u> をクリックして下さい。<br>本人写真を登録頂くと電子登録証が出力できます。                                             | 行って下さ 保有資格登録                              |
| ※下部の紐付け資格情報にて「有効期限切れの資格があります。<br>表示される場合があります。<br>サッカーおよびフットサルのチーム・選手の場合は、前(々)<br>登録年度が経過している場合に表示されます。<br>本メッヤージが表示されても、新年度のチーム(継続登録申請) | 。」というメッセージが<br>) 年度の登録チームの<br>こは影響はありません。 |

② [登録方法選択] 画面で、「登録情報検索」をクリックします。

| 绿方法選択                                               | (2)資格選択                                 | ③資格情報登録                         |
|-----------------------------------------------------|-----------------------------------------|---------------------------------|
| 録方法選択                                               |                                         |                                 |
| この保有する資格をサイ                                         | トに登録します。貞格の登録方法を                        | をご違択ください。                       |
|                                                     |                                         |                                 |
| 検索結果から登録す                                           | 3                                       | 手動で登録する                         |
| 検索結果から登録す<br>あなたが保有していると<br>登録情報より検索し、検<br>ことができます。 | 「る<br>と考えられる資格をKICKOFF<br>検索結果から資格を登録する | 手動で登録する<br>登録する資格をご自身で選択いただきます。 |

 ③ [登録情報検索結果] 画面で、保有していると思われる資格のみ、 ボタンが有効な状態になります。保有資格登録したい資格をクリックします。
※保有していない資格や、既に保有資格登録が完了している資格については、 ボタンがグレーの状態で表示されます。

| 發情報検索結果                                    |                        |                 |
|--------------------------------------------|------------------------|-----------------|
| が保有していると思われる資格は以下の<br>CKOFFに資格を登録していない場合は、 | D通りです。<br>資格情報のボタンをクリッ | クして資格を登録してください。 |
| なたが保有していると思われる資格                           | 8                      | 12              |
| 審判                                         |                        | 指導者             |
| 選手 (サッカー)                                  |                        | 選手 (フットサル)      |
|                                            |                        |                 |

④保有資格登録に必要な情報を入力します。

## A. 指導者資格の場合

指導者資格を紐付けする場合、「資格登録番号」と「旧 KICKOFF システムのパスワード」 が必要となりますが、パスワードがご不明な場合は、画面下部の「コチラ」へ進んでくだ さい。パスワードがなくても本人確認による登録が可能です。

| ) 登禄力法選択                                                                             | (2)資格選択                                                                                                    | 3 資格情報登録                                          |
|--------------------------------------------------------------------------------------|----------------------------------------------------------------------------------------------------|---------------------------------------------------|
| 資格情報登録                                                                               |                                                                                                    |                                                   |
| なたが保有する資格をサイト                                                                        | に登録します。資格登録番号と旧システム                                                                                           | のパスワードを入力してください。                                  |
| 資格登録番号                                                                               |                                                                                                    |                                                   |
| パスワード                                                                                |                                                                                                    |                                                   |
| スワードをお忘れの方は、コラ                                                                       | チラから本人確認を行ったのち                                                                                                |                                                   |
| 格登録を行うことが可能です。                                                                       | Bell+ Z                                                                                                    |                                                   |
| 格登録を行うことが可能です。                                                                       | 登録する                                                                                                    |                                                   |
| 格登録を行うことが可能です。<br>本人確認による係                                                           | 登録する                                                                                                    |                                                   |
| 格登録を行うことが可能です。<br>本人確認による係<br>研資格のパスワードをお忘れ                                          | 登録する<br>発行資格登録<br>10場合は下記の項目にご入力頂いた上、                                                                         | R有資格の登録をおこなってください。                                |
| 格登録を行うことが可能です。<br>本人確認による係<br>時資格のパスワードをお忘れ<br>資格登録番号                                | 登録する<br>そ有資格登録<br>10場合は下記の項目にご入力頂いた上、<br>必須                                                                   | 呆有資格の登録をおこなってください。                                |
| 格登録を行うことが可能です。<br>本人確認による係<br>味有資格のパスワードをお忘れ<br>資格登録番号<br>姓名(漢字)                     | 登録する<br>そ有資格登録<br>10場合は下記の項目にご入力頂いた上、                                                                         | R有資格の登録をおこなってください。                                |
| 格登録を行うことが可能です。<br>本人確認による係<br>森肖資格のパスワードをお忘れ<br>資格登録番号<br>姓名 (漢字)<br>姓名 (フリガナ)       | 登録する<br>そ有資格登録<br>10場合は下記の項目にご入力頂いた上、                                                                         | R有資格の登録をおこなってください。<br>名<br>メイ<br>メイ               |
| 格登録を行うことが可能です。<br>本人確認による係<br>構資格のパスワードをお忘れ<br>資格登録番号<br>姓名(漢字)<br>姓名(フリガナ)<br>生年月日  | 登録する<br>そ有資格登録<br>れの場合は下記の項目にご入力頂いた上、<br>必須<br>必須<br>セイ<br>必須<br>セイ<br>必須<br>・・・・・・・・・・・・・・・・・・・・・・・・・・・・・・・・ | R有資格の登録をおこなってください。<br>名<br>メイ<br>・・・・、月<br>・・・・、日 |
| 格登録を行うことが可能です。<br>本人確認による係<br>本月資格のパスワードをお忘れ<br>資格登録番号<br>姓名(漢字)<br>姓名(フリガナ)<br>生年月日 | 登録する<br>そ有資格登録<br>100場合は下記の項目にご入力頂いた上、                                                                        | R有資格の登録をおこなってください。<br>名<br>メイ<br>▼ 月 ▼ 日          |

B. 選手の場合

選手の紐付けをする場合、「選手登録番号」が必要となります。

| 1 登録方法選択       | 2 資格選択              | ③ 資格情報登録                                  |
|----------------|---------------------|-------------------------------------------|
| 資格情報登録         |                     |                                           |
| あなたが保有する資格をサイト | に登録します。資格登録番号を入力してく | ください。                                     |
| 資格登録番号         |                     |                                           |
|                | 登録する                | La la la la la la la la la la la la la la |

⑤保有資格登録完了後に、マイページにてそれぞれの資格情報を確認することが可能とな ります。